## 「UCAN 大專校院就業職能平台」入口網址: http://ucan.moe.edu.tw/

使用說明:

開啟「UCAN 大專校院就業職能平台」後,先行點選螢幕右上方<mark>「新手上路」</mark>,詳閱如何設 立帳號密碼:

以「學生」身分設立帳號密碼者:

帳號:請打 0A01+學號「0A01—A 為大寫」
密碼:請設至少8碼以上(含8碼)之數字+文字

以「待業者」身分設立帳號密碼者:

帳號:自行設定

密碼:自行設定(至少8碼以上(含8碼)之數字+文字)

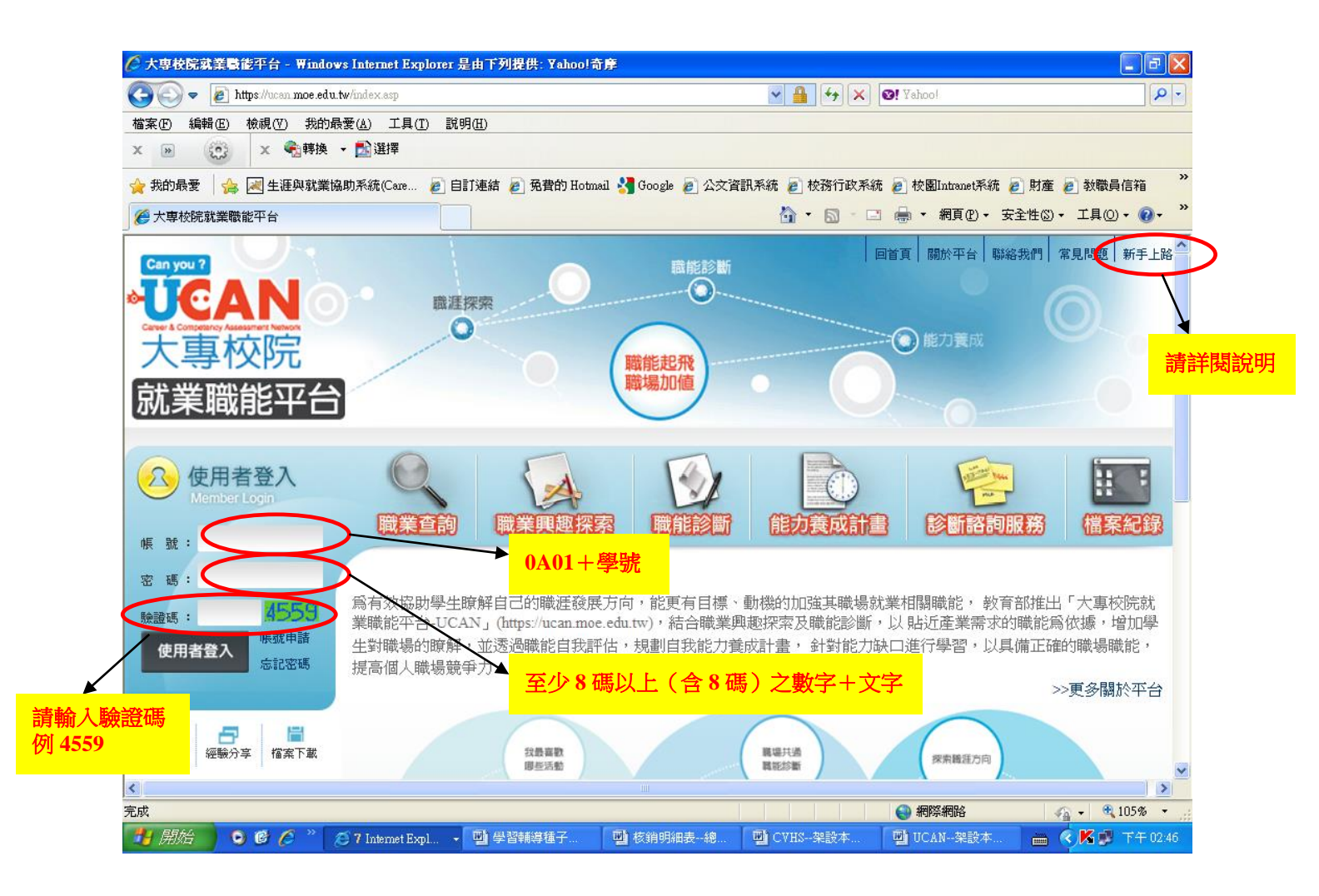

有興趣進行職業查詢或欲探索職業興趣者 歡迎多加運用 【教育部「UCAN 大專校院就業職能平台」】

進入平台答填測驗(興趣量表 102 題、共通職能 52 題、專業職能 15 題) 檢視自己的職涯興趣及相關就業途徑

## 『創造可能 Yes! UCAN』報名網址: https://ucan.moe.edu.tw/index.asp

※教育部為增加學生對 UCAN 的認識及促進學生透過 UCAN 去接觸不同職涯類型所需職 能,進而著手規劃進行個人化能力養成計畫,特別規劃大專校院就業職能平台(UCAN)系列活 動--『創造可能 Yes! UCAN』,校園推廣說明如附檔資料,歡迎同學報名參加。

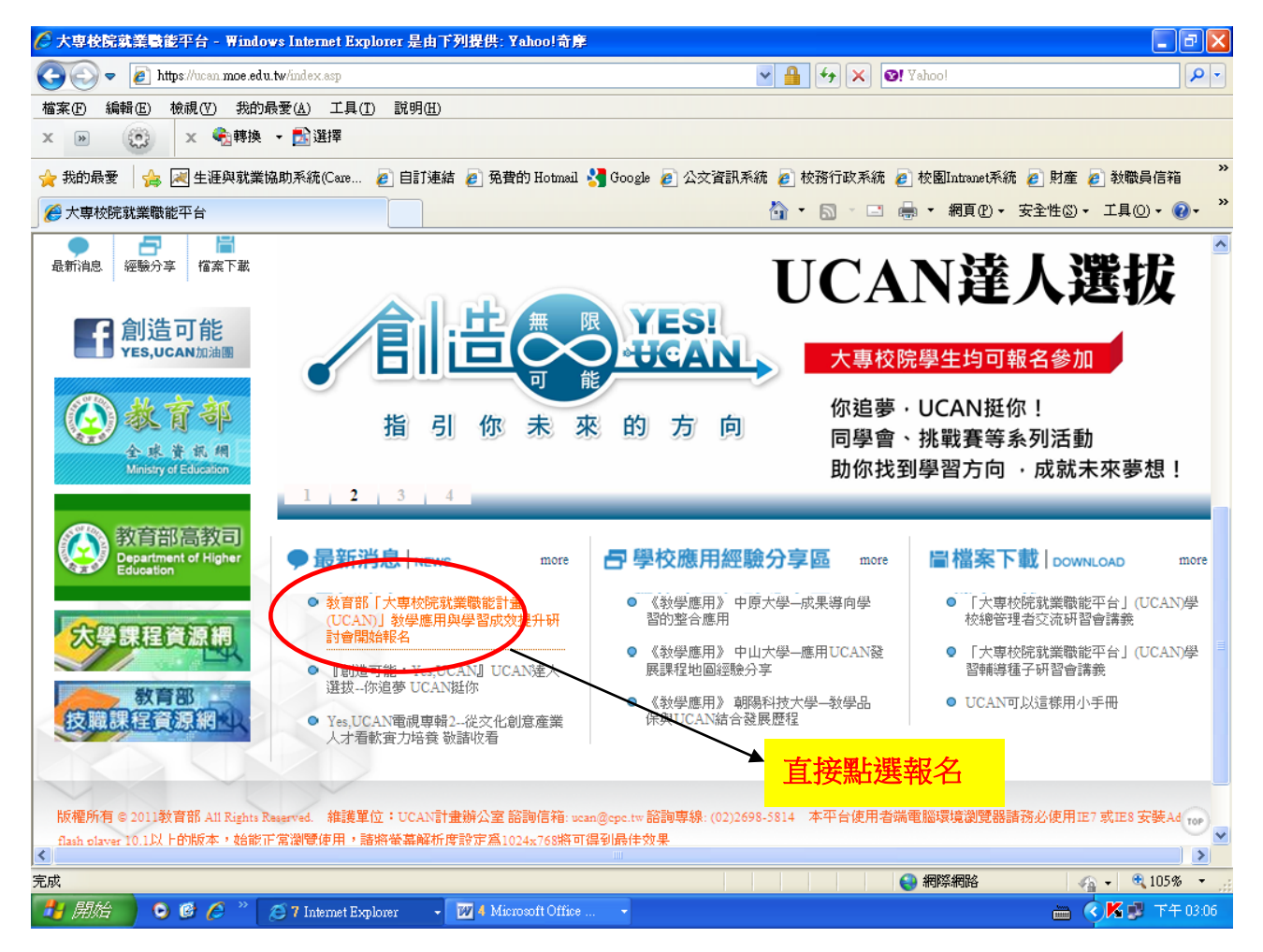